## Anleitung für die Fotoeinreichung

## 1. In das Community-Forum *Fotowettbewerb "Forschung vor der Linse* -*Studentische Forschung im Blick"* eintragen.

| Community-Forum:<br>Fotowettbewerb "Forschung v                                                                                    | Die Anmeldung ist verbind<br>austragen.                                                   | x X dlich, Teilnehmende können sich nicht selbst                                                                    |  |  |  |  |
|----------------------------------------------------------------------------------------------------|-------------------------------------------------------------------------------------------|----------------------------------------------------------------------------------------------------|--|--|--|--|
| Aktionen<br>各 Drucken<br>가 Zugang zur Veranstaltung                                                                                | Die Anmeldung zu dieser Veranstaltung folgt speziellen Regeln. Lesen Sie den Hinweistext. |                                                                                                    |  |  |  |  |
| Teilen                                                                                                    | Allgemeine Informationen                                                                  |                                                                                                    |  |  |  |  |
| 십 Link zu dieser Veranstaltung kopieren                                                                                            | Veranstaltungsname                                                                        | Community-Forum: Fotowettbewerb "Forschung vor der<br>Linse - Studentische Forschung im Blick"                      |  |  |  |  |
| Mögliche Überschneidungen                                                                                                    | Untertitel                                                                                | Fotowettbewerb für Studierende der Uni Oldenburg                                                                    |  |  |  |  |
| <ul> <li>Diese Veranstaltung überschneidet<br/>sich offenbar mit keiner anderen<br/>Veranstaltung in Ihrem Stundenplan.</li> </ul> | Semester                                                                                  | SoSe2024                                                                                                    |  |  |  |  |
|                                                                                                    | Aktuelle Anzahl der Teilnehmenden                                                         | 0                                                                                                    |  |  |  |  |
|                                                                                                    | Heimat-Einrichtung                                                                        | Studium und Lehre<br>Community-Forum in der Kategorie Community<br>Fotowettbewerb für Studierende der Uni Oldenburg |  |  |  |  |
|                                                                                                    | Veranstaltungstyp                                                                         |                                                                                                    |  |  |  |  |
|                                                                                                    | Art/Form                                                                                  |                                                                                                    |  |  |  |  |
|                                                                                                    | SWS                                                                                       |                                                                                                    |  |  |  |  |
|                                                                                                    | Lehrsprache                                                                               | deutsch                                                                                                    |  |  |  |  |
|                                                                                                    | Info-Link                                                                                 | Ghttps://uol.de/forschen-at-studium/fotowettbewerb                                                                  |  |  |  |  |
|                                                                                                    | Lehrende                                                                                  |                                                                                                    |  |  |  |  |
|                                                                                                    | Tobias Boelsen, Askan Schmidt, An                                                         | nalena Karweik, M.A., Julia Sobing                                                                                  |  |  |  |  |

Veranstaltungsseite in Stud.IP öffnen und auf Zugang zur Veranstaltung klicken.

# 2. *Teilnahmebedingungen* akzeptieren, erst danach kann ein Foto hochgeladen werden.

| Community-Forum: Fotowettbew<br>Übersicht Teilnehmende Fotoeinreid  | /erb "Forschung vor der Linse - Studentische Forschung im Blick" (SoSe2024)<br>chung / Photo Upload                                                                                                    |
|---------------------------------------------------------------------|----------------------------------------------------------------------------------------------------|
| (SoSe2024) -<br>Teilnehmende                                        | Sie wurden in die Veranstaltung Fotowettbewerb "Forschung vor der Linse -<br>Studentische Forschung im Blick" als Studierende eingetragen.                                                                                                    |
| Zusatzangaben                                                       | Um die Anmeldung zur Veranstaltung abzuschließen, müssen Sie zusätzliche Angaben auf dieser Seite machen.                                                                                                    |
|                                                                     | Teilnahmebedingungen, Urheber- und Nutzungsrechte                                                                                                    |
|                                                                     | Die Teilnahme am Fotowettbewerb und dessen Durchführung richten sich nach den<br>(-, Teilnahmebedingungen .                                                                                                    |
|                                                                     | Ja, ich bin mit den Teilnahmebedingungen einverstanden und besitze die uneingeschränkten Urheber-<br>und Nutzungsrechte an dem eingereichten Foto. Für dieses Foto erteile ich der Carl von Ossietzky<br>Universität Oldenburg unwiderrufliches, einfaches, unbefristetes Nutzungsrecht für die in den<br>Teilnahmebedingungen genannten Zwecke. |
|                                                                     | Es bestehen keine Rechte Dritter, die den genannten Zwecken widersprechen.                                                                                                    |
|                                                                     | Speichern                                                                                                    |
| Community-Forum: Fotowettbew     Übersicht Teilnehmende Fotoeinreid | verb "Forschung vor der Linse - Studentische Forschung im Blick" (SoSe2024)<br>chung / Photo Upload                                                                                                    |
| (SoSe2024) -<br>Teilnehmende                                        | Sie wurden in die Veranstaltung Fotowettbewerb "Forschung vor der Linse -<br>Studentische Forschung im Blick" als Studierende eingetragen.                                                                                                    |
| Zusatzangaben                                                       | Um die Anmeldung zur Veranstaltung abzuschließen, müssen Sie zusätzliche Angaben auf dieser Seite machen.                                                                                                    |
|                                                                     | Teilnahmebedingungen, Urheber- und Nutzungsrechte                                                                                                    |
|                                                                     | Die Teilnahme am Fotowettbewerb und dessen Durchführung richten sich nach den<br>(-, Teilnahmebedingungen .                                                                                                    |
|                                                                     | Ja, ich bin mit den Teilnahmebedingungen einverstanden und besitze die uneingeschränkten Urheber-<br>und Nutzungsrechte an dem eingereichten Foto. Für dieses Foto erteile ich der Carl von Ossietzky                                                                                                    |
|                                                                     | Universität Oldenburg unwiderrufliches, einfaches, unbefristetes Nutzungsrecht für die in den Teilnahmebedingungen genannten Zwecke.                                                                                                    |
|                                                                     | Universität Oldenburg unwiderrufliches, einfaches, unbefristetes Nutzungsrecht für die in den<br>Teilnahmebedingungen genannten Zwecke.<br>Es bestehen keine Rechte Dritter, die den genannten Zwecken widersprechen.                                                                                                    |

# Gehe auf den Reiter Fotoeinreichung / Photo Upload.

| (SoSe2024) - Dateien | Community-Forum: Fotowettbewerb "Forschung vor der Linse -<br>Studentische Forschung im Blick" |     |                                                                                                    |          |                 |                  |              |  |
|----------------------|------------------------------------------------------------------------------------------------|-----|----------------------------------------------------------------------------------------------------|----------|-----------------|------------------|--------------|--|
| Actionen             |                                                                                                | Тур | Name 👗                                                                                                    | Größe    | Autor/-in       | Datum            | Aktionen     |  |
|                      |                                                                                                | ٥   | Fotoeinreichung / Photo<br>Upload                                                                                                    |          | Boelsen, Tobias | 24.06.2024 15:05 | (i) 📩        |  |
| Ordneransicht        |                                                                                                | 4   | Anleitung_Fotoeinreichung.pdf                                                                                                    | 824.9 KB | Boelsen, Tobias | 19.06.2024 10:01 | ① □ ₽        |  |
| Alle Dateien         |                                                                                                | Ŋ   | Conditions for Participation in<br>the 2024 Photo<br>competition_Capture your<br>research with a click - Student<br>research in action.pdf | 97.8 KB  | Boelsen, Tobias | 27.06.2024 16:30 | 0 7 ð        |  |
|                      |                                                                                                | 4   | Instructions_Photo_Upload.pdf                                                                                                    | 776.6 KB | Boelsen, Tobias | 19.06.2024 10:01 | 0 <b>]</b> 8 |  |
|                      |                                                                                                | Ŋ   | Teilnahmebedingungen<br>Fotowettbewerb Forschung<br>vor der Linse - Studentische<br>Forschung im Blick.ndf                                 | 54.4 KB  | Boelsen, Tobias | 27.06.2024 16:30 | 0 <b>]</b> 8 |  |

### 4. Lade dein Foto in den Ordner Fotoeinreichung / Photo Upload wie folgt hoch:

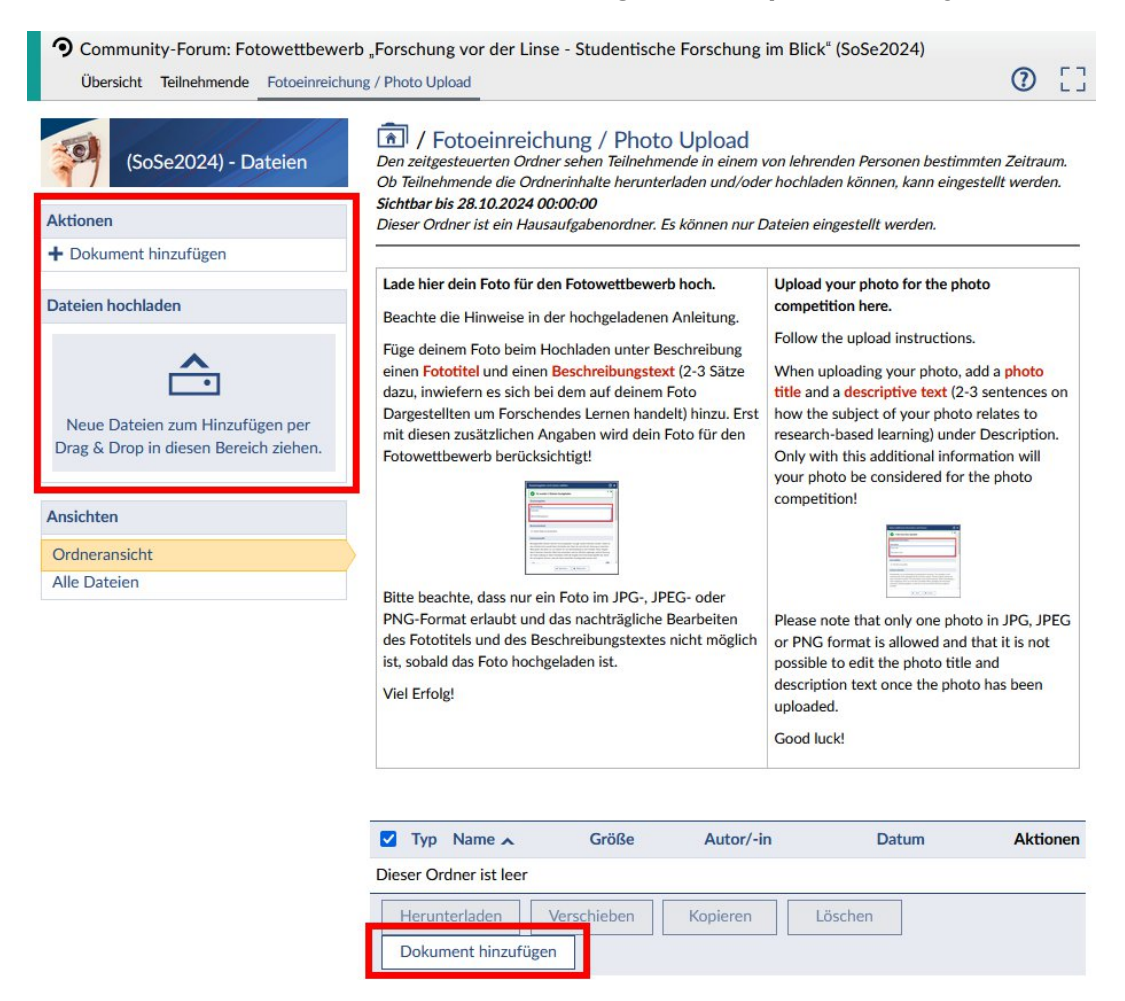

Foto per Drag & Drop oder über Dokument hinzufügen in den Ordner hochladen.

| Zusatzangaben und Lizenz wählen                                                                                                    | × |
|----------------------------------------------------------------------------------------------------|---|
| S wurden 1 Dateien hochgeladen                                                                                                    | Í |
| Zusatzangaben                                                                                                    |   |
| Beschreibung                                                                                                    |   |
| Fototitel:                                                                                                    |   |
| Beschreibungstext:                                                                                                    |   |
| Barrierefreiheit                                                                                                    |   |
| Diese Datei ist barrierefrei.                                                                                                    |   |
| Bereitgestellte Dateien können heruntergeladen und ggf. weiterverbreitet werden. Dabei ist<br>das Urheberrecht sowohl beim Hochladen der Datei als auch bei der Nutzung zu beachten.<br>Bitte geben Sie daher an, um welche Art von Bereitstellung es sich handelt. Diese Angabe<br>dient mehreren Zwecken: Beim Herunterladen wird ein Hinweis angezeigt, welche Nutzung<br>der Datei zulässig ist. Beim Hochladen stellt die Angabe eine Entscheidungshilfe dar, damit<br>Sie sichergehen können, dass die Datei tatsächlich bereitgestellt werden darf. |   |
|                                                                                                    | 1 |
| Speichern X Abbrechen                                                                                                    |   |

Im sich öffnenden Fenster **Zusatzangaben und Lizenz wählen** unter **Beschreibung** den **Fototitel** und den **Beschreibungstext** angeben, in dem in 2-3 Sätzen der Bezug des Fotos zur studentischen Forschung deutlich gemacht wird.

Alle anderen Voreinstellungen können so belassen werden.

| ? ×                |
|--------------------|
| Falls Sie<br>sters |
| $\odot$            |
| och                |
| ~                  |
| ~                  |
|                    |
|                    |
|                    |

Im zweiten sich öffnenden Fenster **Datei für OER-Campus bereitstellen** kann die Voreinstellung (*Nicht für den OER-Campus bereitstellen*.) so belassen und gespeichert werden.

#### 5. Das Foto ist hochgeladen. Viel Erfolg!

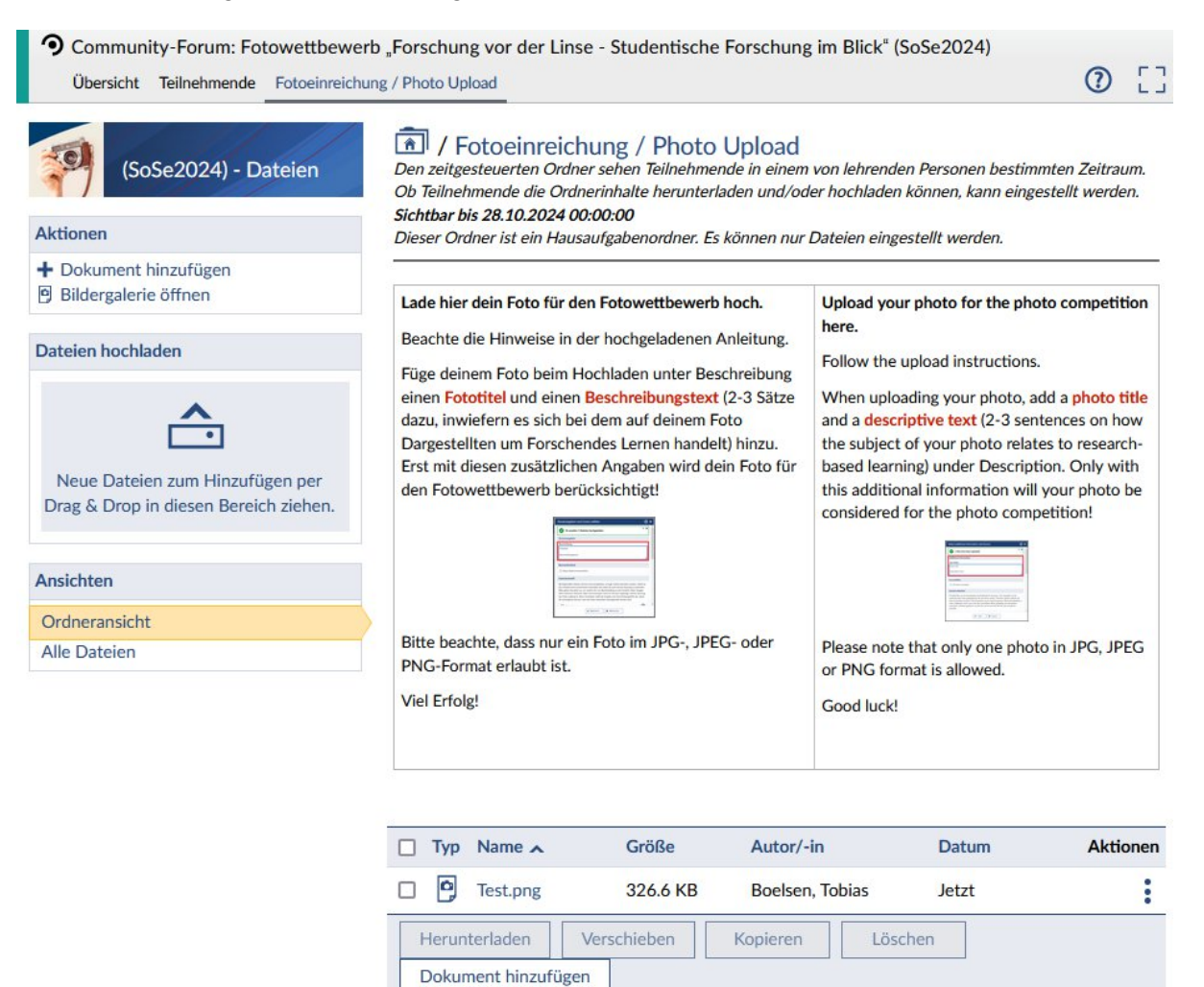